## **ENERGY AND POWER TECHNOLOGY 9**

## Unit 1, Topic 1: Mass and Force

- 1. Navigate to your H:\ drive and create a folder called Energy and Power 9
- 2. Open Microsoft Word and immediately open the "Save As' dialog (see below):

| W Save As                           |       | -                           |                  | -                     |          | ×        |
|-------------------------------------|-------|-----------------------------|------------------|-----------------------|----------|----------|
| Courses > energy&power              | 19    |                             | <b>▼</b> 47      | Search energ          | y&power9 | ٩        |
| Organize 🔻 New folder               |       |                             |                  |                       |          | 0        |
| Documents                           | *     | Name                        |                  | <u>^</u>              |          | Date mod |
| J Music                             |       |                             | N. D.            |                       |          |          |
| Pictures                            |       | No items match your search. |                  |                       |          |          |
| Videos                              |       |                             |                  |                       |          |          |
|                                     |       |                             |                  |                       |          |          |
| Computer                            |       |                             |                  |                       |          |          |
|                                     |       |                             |                  |                       |          |          |
|                                     |       |                             |                  |                       |          |          |
| OFFICEADMIN (\\XJHMAIN) (L;)        | ,<br> |                             |                  |                       |          |          |
| TCHAPPS (\\XIHMAIN) (R:)            | -     | •                           |                  |                       |          | - F      |
| File name: energy9_unit1_topic1.h   | tm    |                             |                  |                       |          | -        |
| Save as type: Web Page (*.htm:*.htm | D     |                             |                  |                       |          |          |
| Authors: Tech                       |       | Т                           | ags: Add a ta    | 9                     |          |          |
| 🕅 Save Thumbnail                    |       | Page <u>t</u> itle:         |                  |                       |          |          |
|                                     |       |                             |                  | <u>C</u> hange Title. |          |          |
| Hide Folders                        |       |                             | Too <u>l</u> s 🔻 | <u>S</u> ave          | Car      | ncel     |

- 3. Under "Save as type", choose "Web Page (\*.htm; \*.html)"
- 4. Under "File name:" type unit1topic1.html
- 5. Within Microsoft Word, create a heading called Unit 1, Topic 1: Mass and Force
- 6. Type 1.01 and the definition for MASS. State the unit of measurement for mass.
- 7. Type **1.02** and the definition for **FORCE**. State the unit of measurement for force.
- 8. Type **1.03** and explain the historical context for the unit measurement of force.
- 9. Create a FORWARD link at the bottom of your page so that you can click to go forward to Unit 1, Topic 2.

HOW TO CREATE LINKS IN MICROSOFT WORD:

(A) Type "Topic 2" and highlight it (drag over it with the mouse after you typed it)

(B) Click Insert, Hyperlink

(C) Click on "Topic 2.htm" and click **OK** (Do not click on the \*.docx file because that is not a web page)

10. Show your web page to your teacher for grading purposes in a web browser.